# HƯỚNG DẪN SỐ 1

# HƯỚNG DẪN ĐĂNG KÝ TÀI KHOẢN LMS KHANG TRƯỜNG THỊNH

Truy cập vào website https://lms.khangtruongthinh.com

Click chuột vào Menu Tài khoản (xem ảnh)

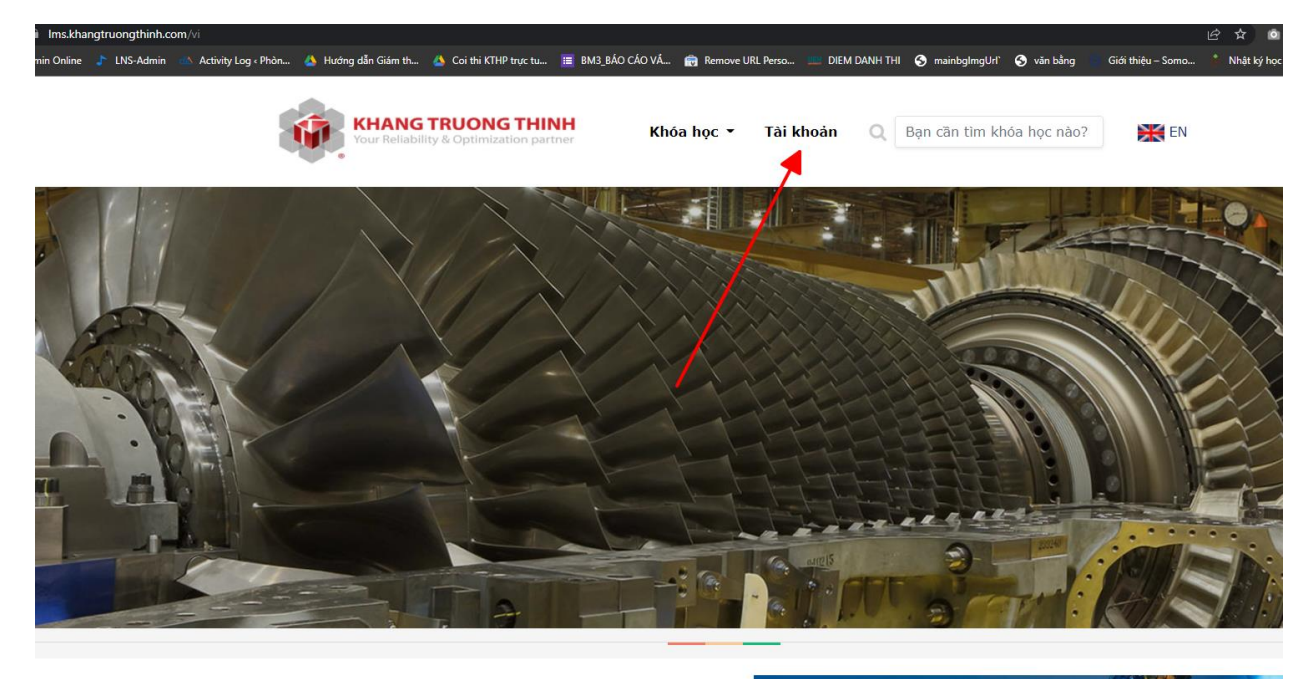

Click vào link "Đăng ký"

|                       | ĐĂNG NHẬP                                                      |
|-----------------------|----------------------------------------------------------------|
| Username              | binhtam                                                        |
| Password              | •••••                                                          |
|                       | Đăng nhập bằng tài khoản Đăng nhập bằng Gmail<br>Quên mật khẩu |
| Nếu chưa<br>vào đây đ | a có tài khoản hoặc Gmail vui lòng click<br>để đăng ký 🚽       |
|                       | click vào đây để tiến hành đăng ký tài khoả                    |

Khai báo thông tin theo chỉ dẫn, ưu tiên sử dụng tài khoản Gmail tại mục Email (nếu có Gmail)

| <b>ΞΑΝC ΚΥ΄ ΤΑΙ ΚΗΟΑΝ Ι Μ</b> S                         | Ưu tiên tài | i khoản Gmail (nếu                |
|---------------------------------------------------------|-------------|-----------------------------------|
| DANG KI TAI KITOAN EMS                                  |             |                                   |
| Họ và tên                                               |             |                                   |
| Your Name                                               | <b>_</b>    |                                   |
| Email (Ưu tiên sử dụng Gmail nếu có)                    | ~           |                                   |
| Your Email                                              |             | 1992                              |
| Số điện thoại                                           |             | Điền thông ti                     |
| Your Phone number                                       |             | theo chỉ dẫn                      |
| Tên đăng nhập                                           |             |                                   |
| Your Username                                           | - //        |                                   |
| Mật khẩu                                                |             |                                   |
| Password                                                | •           |                                   |
| Nhập lại mật khấu                                       |             |                                   |
| Repeat your password                                    |             |                                   |
| ĐĂNG KÝ TÀI KHOẢN (SIGN UP)                             |             |                                   |
| Nếu đã có tài khoản. vùi lòng <b>đặng nhập tại đậ</b> y | v           | Click vào đây đế<br>tài khoản LMS |
| (Already Registered User? <u>Click here to login</u> )  |             | Sector and the sector of the      |

Sau khi khởi tạo xong, hệ thống sẽ gửi thông tin tài khoản đến email đã đăng ký ở trên

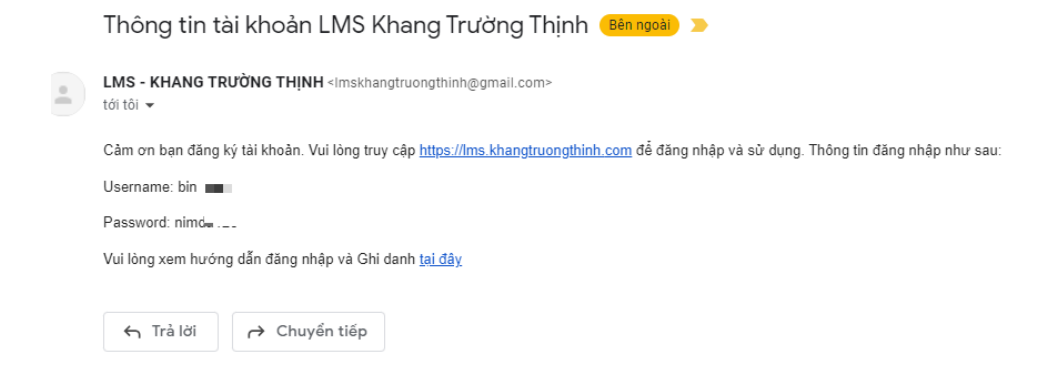

Tiến hành đăng nhập và bắt đầu ghi danh hoặc truy cập khóa học tại hệ thống LMS Khang Trường Thịnh

## HƯỚNG DẪN SỐ 2

## HƯỚNG DẪN ĐĂNG NHẬP TÀI KHOẢN LMS KHANG TRƯỜNG THỊNH

Truy cập vào https://lms.khangtruongthinh.com

Click vào menu Tài khoản, tiến hành đăng nhập theo thông tin tài khoản đã được gửi qua email

|                    | ĐĂNG NHẬP                                                      |
|--------------------|----------------------------------------------------------------|
| Username           | binhtam                                                        |
| Password           | ••••••                                                         |
|                    | Đăng nhập bằng tài khoản Đăng nhập bằng Gmail<br>Quên mật khẩu |
| Nếu chư<br>vào đây | a có tài khoản hoặc Gmail vui lòng click<br>đả đăng ký         |

(Hoặc cũng có thể sử dụng chức năng "Đăng nhập bằng Gmail" nếu bạn đã đăng ký email là Gmail trong bước tạo tài khoản.)

Click "Đăng nhập bằng tài khoản". Sau khi đăng nhập thành công, hệ thống sẽ xuất hiện thêm menu con tại menu "Tài khoản"

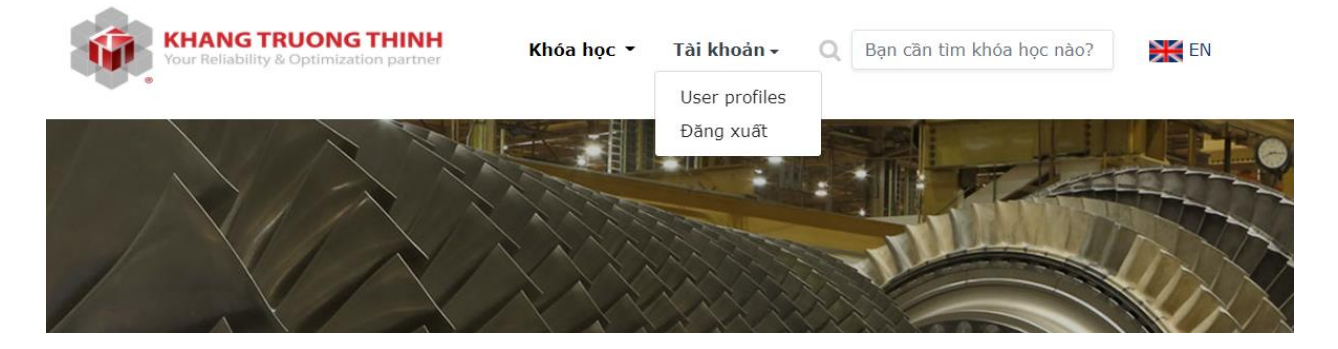

Click vào User profiles để tham quan thêm một vài chức năng như hướng dẫn trong ảnh bên dưới.

| Số điện thoại 09.       | 29011080    |         | N      | 2        |         | •        |
|-------------------------|-------------|---------|--------|----------|---------|----------|
|                         |             |         |        |          |         |          |
| Email bin               | htam@ueh.eo | du.vn   |        |          |         |          |
| Họ tên Trã              | n Bình Tâm  |         |        |          |         |          |
| THÔNG TIN TÀI KHOẢN 🖻 🗲 | click v     | /ào đây | để điế | èu chỉnh | n thông | tin cá n |

## HƯỚNG DẪN SỐ 3

### HƯỚNG DẪN GHI DANH VÀ TRUY CẬP KHÓA HỌC

Bước này chỉ thực hiện được sau khi đã có tài khoản và đã đăng nhập vào hệ thống LMS Khang Trường Thịnh, trường hợp Anh/Chị chưa có tài khoản thì xem lại Hướng dẫn số 1 và số 2

Sau khi đăng nhập thành công, chọn khóa học (hoặc có thể tìm tại thành tìm kiếm)

#### CÁC KHÓA HỌC

Danh mục các khóa học do KTT cung cấp

| KHANG TRUONG THINH<br>Your Reliability & Optimization partner      | KHANG TRUONG THINH<br>Your Reliability & Optimization partner       | KHANG TRUONG THINH<br>Your Reliability & Optimization partner |
|--------------------------------------------------------------------|---------------------------------------------------------------------|---------------------------------------------------------------|
| KHÓA HỌC: GIỚI THẾU TÔNG QUAN ISO 9001<br>TỔNG QUAN ISO 9001: 2015 | KHÓA HỌC: TÔNG QUAN VỀ ISO 45001: 2018                              | KHÔA HỌC: TÔNG QUAN HỆ THÔNG QUÂN LŶ ISO 14001 2015           |
| Tim hiểu thêm                                                      |                                                                     |                                                               |
|                                                                    | GIÓT THIỆU TỔNG QUAN VỀ ISO 45001: 2018<br>🖬 🖥 2 ở 🐄<br>🖉 2 modules | TÕNG QUAN ISO 14001: 2015                                     |
|                                                                    | XEM TẤT CẢ CÁC KHÓA HỌC                                             |                                                               |

Click vào "Tìm hiểu thêm" để truy cập khóa học cần tham gia (hoặc bấm vào Xem tất cả các khóa học để tìm khóa học).

Tìm hiểu nội dung, thông tin khóa học, cuối cùng click vào nút "Ghi danh" để ghi danh khóa học

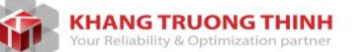

EN EN

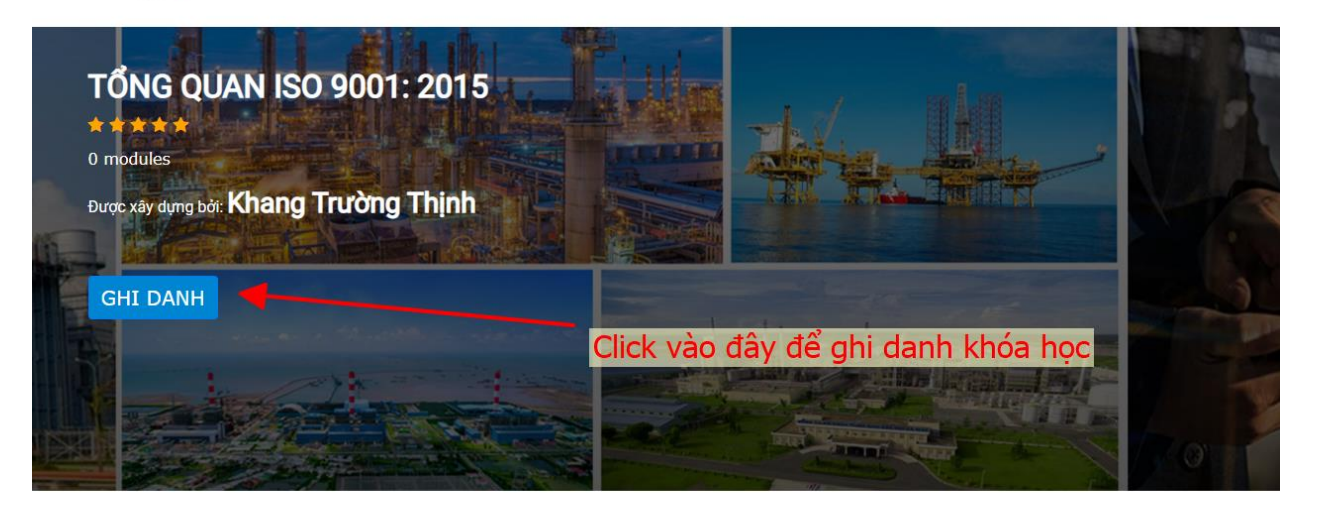

#### Thông tin về khóa học

Khóa học chia làm 2 phần:

Phần 1: Giới thiệu tiêu chuẩn ISO 9001

Phần 2: Các bước xây dựng hệ thống và một số vấn đề thường gặp

| O Thời lượng | 2 giờ    |                  |
|--------------|----------|------------------|
| é Học nhí    | Miẫn nhí | Kỹ năng đạt được |

#### Sau khi "Ghi danh" hệ thống sẽ xuất hiện thông báo như hình

|                        | 1 Alteria       | 1 Contraction |     |  |
|------------------------|-----------------|---------------|-----|--|
| TỔNG QUAN              | SO 9001: 2015   |               |     |  |
|                        |                 |               |     |  |
|                        |                 |               |     |  |
| Được xây dựng bởi: Kha | ng Trường Thịnh |               |     |  |
|                        |                 |               |     |  |
|                        |                 |               |     |  |
|                        |                 | VUI LÒNG      | снờ |  |
|                        |                 |               |     |  |

Thông tin về khóa học

Sau khi gửi yêu cầu "Ghi danh" thành công, sẽ có thông báo

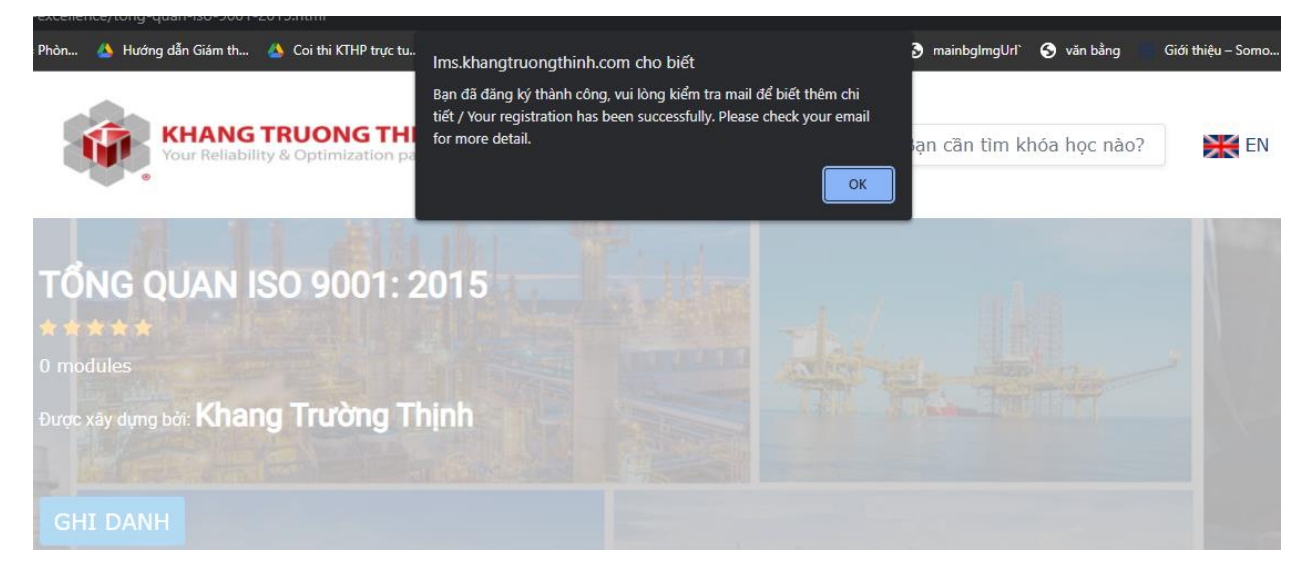

#### Đồng thời cũng sẽ có 1 email gửi đến cho Anh/Chị

| Thông tin đăng ký khóa học Tổng quan ISO 9001: 2015 🛛 🔀 🗛 🗛 🗛 🗛                                                                                                    |                      |   | 0 |  |  |
|----------------------------------------------------------------------------------------------------|----------------------|---|---|--|--|
| LMS - KHANG TRƯỜNG THỊNH ≺Imskhangtruongthình@gmail.com≻<br>tới tôi ❤                                                                                                    | 10:35 (0 phút trước) | ☆ | ← |  |  |
| Cảm ơn bạn đã ghỉ dạnh khóa học Tổng quan ISO 9001: 2015 tại hệ thống LMS Khang Trường Thịnh. Khóa học đang được Quân trị viên phê duyệt, vui lòng chỏ, chúng tôi sẽ phân hồi thông tin đăng kỳ qua email này trong thời gian sóm nhất |                      |   |   |  |  |
| ← Trà lời → Chuyển tiếp                                                                                                    |                      |   |   |  |  |

Lúc này, hệ thống cũng sẽ cập nhật trạng thái khóa học tại mục User profiles

| <b>N</b> | KHANG TRUONG THINH<br>Your Reliability & Optimization partner | Khóa học 👻 Tài khoản 🔹              | Q Bạn cần tìm khóa học nào? |
|----------|---------------------------------------------------------------|-------------------------------------|-----------------------------|
| THĈ      | ÌNG TIN TÀI KHOẢN 🌝                                           |                                     |                             |
| Họ t     | ên                                                            | Trần <b>- <sup>Đ</sup>ình- Tâ</b> m |                             |
| Email    |                                                               | bin 🔹 💼 💼 🚥                         |                             |
| Số đ     | liện thoại                                                    | 092                                 |                             |
| CÁC      | C KHÓA HỌC ĐÃ GHI DANH                                        |                                     |                             |
| #        | Tên khóa học                                                  | Ngày đăng ký                        | Trạng thái                  |
| 1        | Tống quan ISO 9001: 2015                                      | 2022-04-05 10:35:08                 | Chờ duyệt                   |

Sau khi Khóa học Anh/Chị gửi yêu cầu ghi danh được Quản trị viên bên Khang Trường Thịnh duyệt, Anh/Chị sẽ nhận được một email thông báo như sau:

|   | Ghi danh khóa học Tổng quan ISO 9001: 2015 thành công! (Bên ngoài) 🔊 Hôp thư đến x                                                                                                    |    |
|---|----------------------------------------------------------------------------------------------------|----|
| - | LMS - KHANG TRƯỜNG THỊNH <lmskhangtruongthinh@gmail.com><br/>tới tôi ✔</lmskhangtruongthinh@gmail.com>                                                                                  | 10 |
|   | Cảm ơn bạn đã ghi danh khóa học Tổng quan ISO 9001: 2015 tại hệ thống LMS Khang Trường Thịnh. Khóa học đã được Quản trị viên phê duyệt. Vui lòng truy cập vào đây để tham gia khóa học. |    |
|   | Bạn vui lòng tham khảo hướng dẫn sử dụng hệ thống LMS Khang Trường Thịnh (Video hướng dẫn truy cập khóa học LMS Khang Trường Thịnh) <u>tại đây!</u>                                     |    |
|   |                                                                                                    |    |
|   | ← Trà lời → Chuyển tiếp                                                                                                    |    |

Anh/Chị có thể click vào đường link trong email, hoặc truy cập vào website <u>https://lms.khangtruongthinh.com</u>, truy cập vào mục User profiles (Nhớ login trước nhé), tiến hành tham gia khóa học.

| KHANG TRUONG THINH<br>Your Reliability & Optimization partner | Khóa học 👻 Tài ki   | noàn ▼     Q   Bạn cần tìm kh | hóa học nào? 🛛 💥 EN     |
|---------------------------------------------------------------|---------------------|-------------------------------|-------------------------|
| THÔNG TIN TÀI KHOẢN 쭏                                         |                     |                               |                         |
| Họ tên                                                        | Trần Bình Tâm       | Click vào                     | o mục này tại danh sácł |
| Email                                                         | binhtai 💼 🔳 💶       | khóa họ                       | c đã ghi danh để truy   |
| Số điện thoại                                                 | 09290               | cạp vao                       | khoa học                |
| CÁC KHÓA HỌC ĐÃ GHI DANH                                      | l                   |                               |                         |
| # Tên khóa học                                                | Ngày đăng ký        | Trạng thái                    |                         |
| 1 Tổng quan ISO 9001: 2015                                    | 2022-04-05 10:35:08 | Đã ghi danh thành công        | Vào học                 |

# HƯỚNG DẪN SỐ 4

### HƯỚNG DẪN TRUY CẬP VÀ HỌC TẬP HỆ THỐNG LMS

Truy cập vào https://lms.khangtruongthinh.com

Vào User profiles-> click vào link "vào học" tại khóa học cần truy cập

|    | KHANG TRUONG THIN<br>Your Reliability & Optimization partr | H Khóa học - Tài kh<br><sub>ter</sub> | oản ▼     Q Bạn cần tìm khóa | học nào? 🛛 💥 EN | 4         |
|----|------------------------------------------------------------|---------------------------------------|------------------------------|-----------------|-----------|
| TH | ÔNG TIN TÀI KHOẢN 🏼                                        |                                       |                              |                 |           |
| Họ | tên                                                        | Trần Bình Tâm                         | Click vào I                  | mục này tại c   | lanh sách |
| Em | ail                                                        | binhtai 💼 🗖 🗖                         | khóa học                     | đã ghi danh (   | để truy   |
| Số | điện thoại                                                 | 09290:                                | cạp vao k                    | hoa học         |           |
| CÁ | C KHÓA HỌC ĐÃ GHI DA                                       | NH                                    |                              |                 |           |
| #  | Tên khóa học                                               | Ngày đăng ký                          | Trạng thái                   |                 |           |
| 1  | Tống quan ISO 9001: 2015                                   | 2022-04-05 10:35:08                   | Đã ghi danh thành công       | Vào học         |           |

Đây là giao diện của khóa học

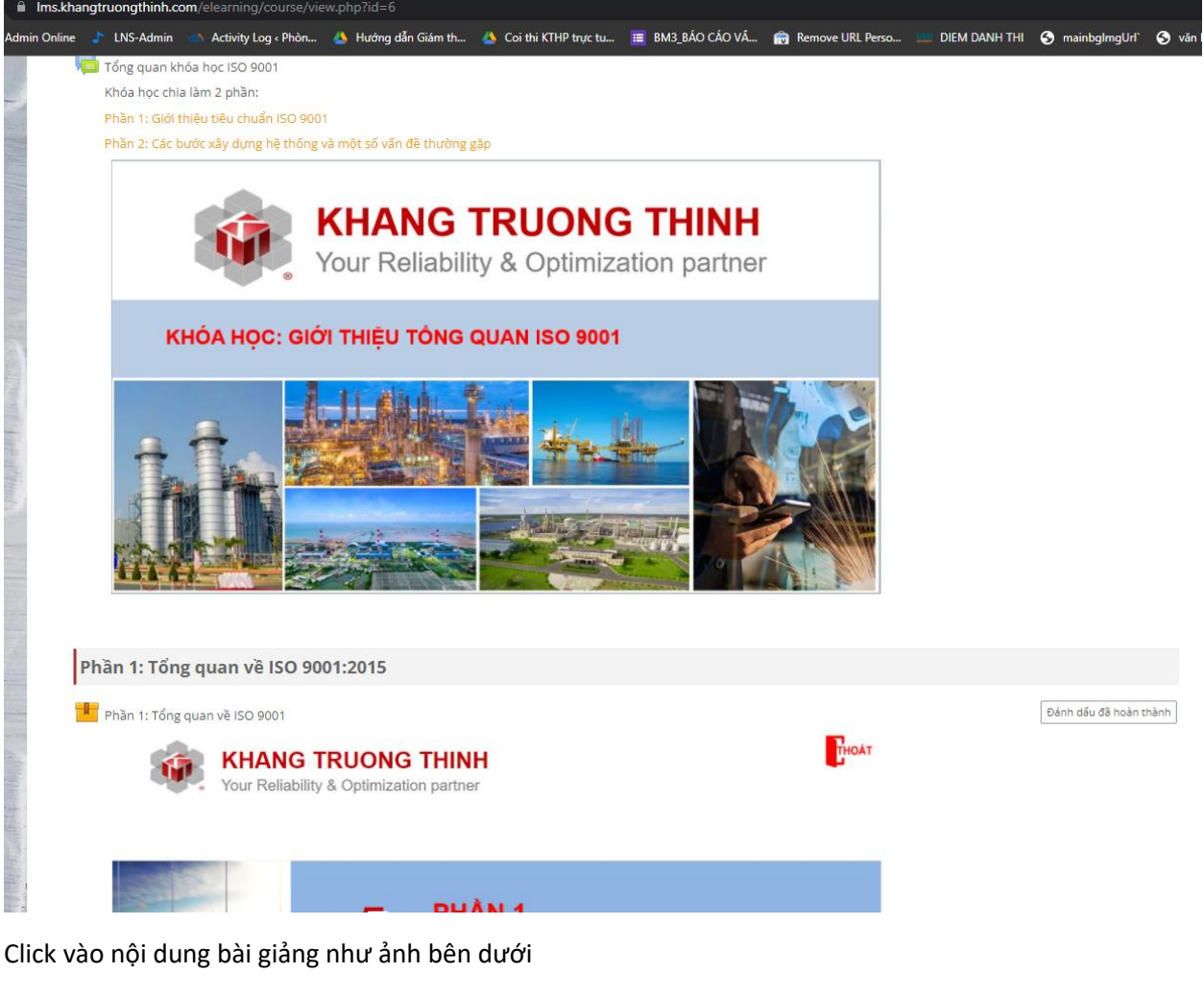

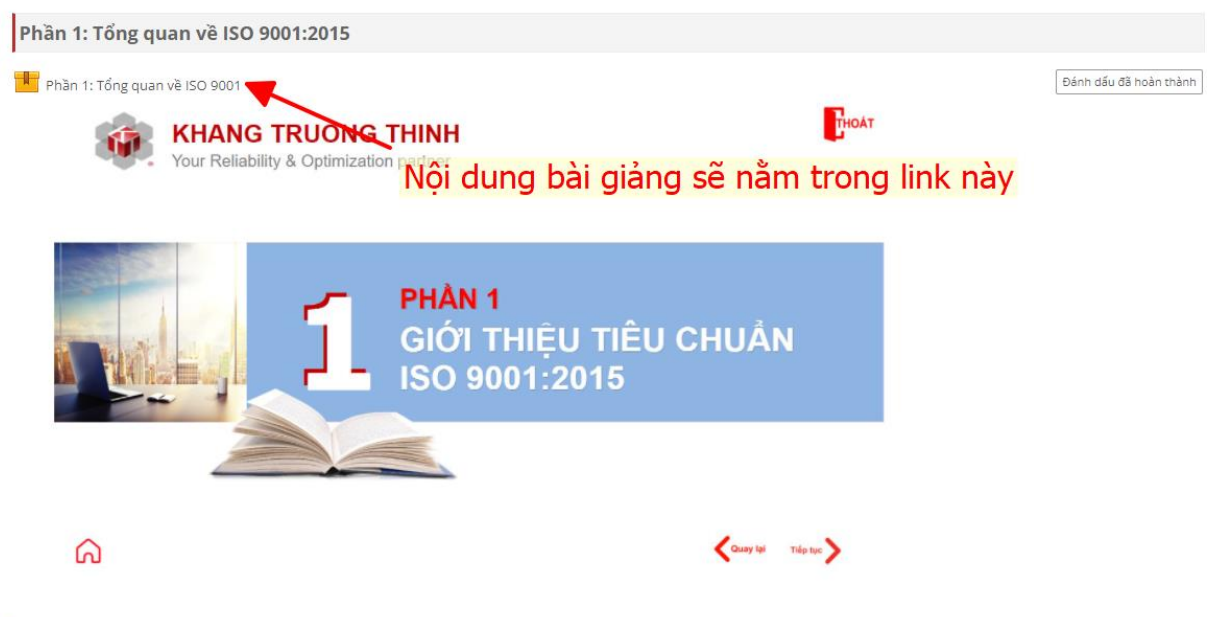

Phần ?· Các hước xâv dưng hệ thống và một số vấn đề thường găn

Tiếp theo, click vào nút "Bắt đầu"

### Phần 1: Tổng quan về ISO 9001

Đánh dấu đã hoàn thành

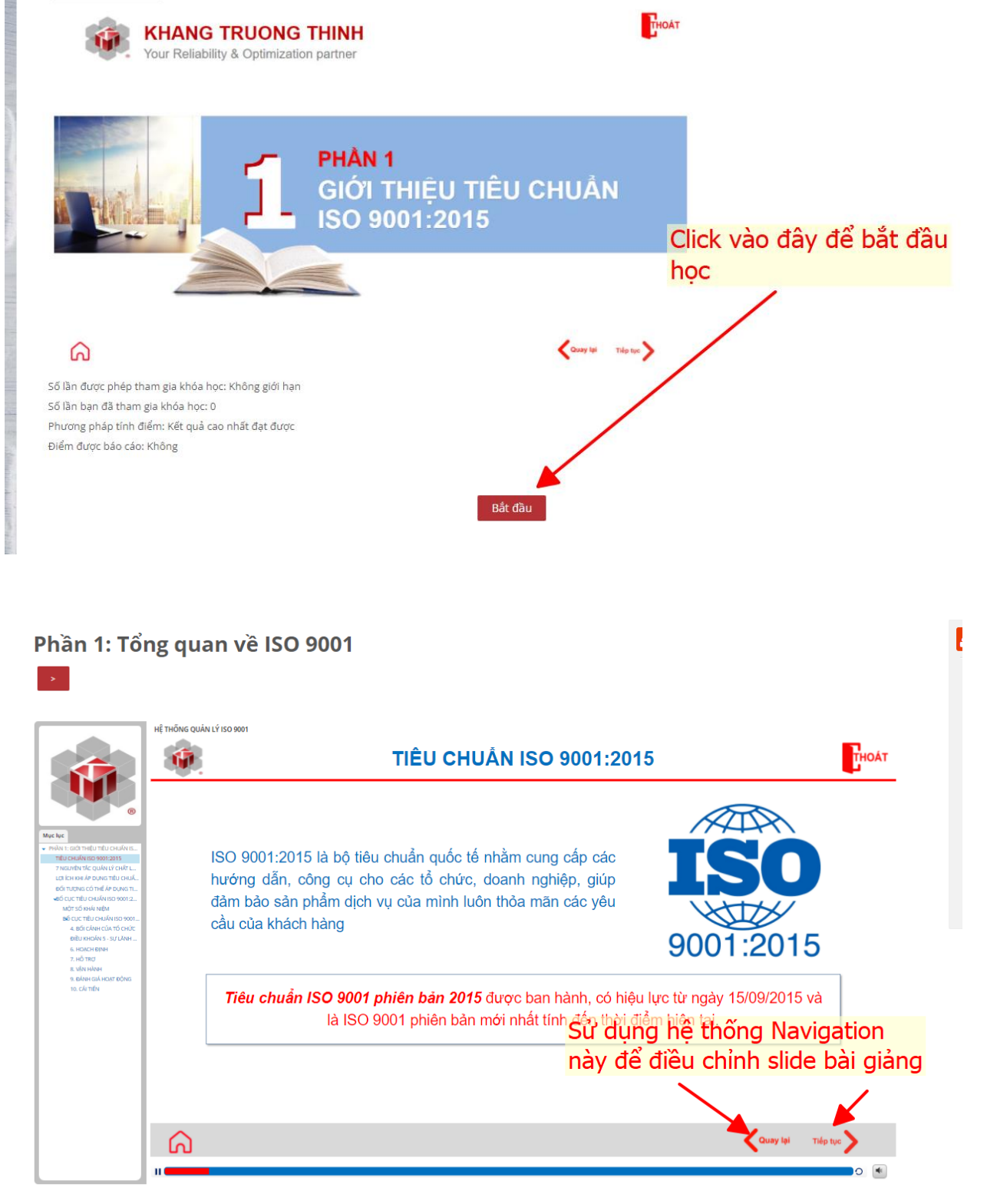

Chúc các Anh/Chị học tập tốt!

Khang Trường Thịnh hân hạnh đồng hành cùng các Anh/Chị!